# 【库客音乐 APP】使用指南来了!

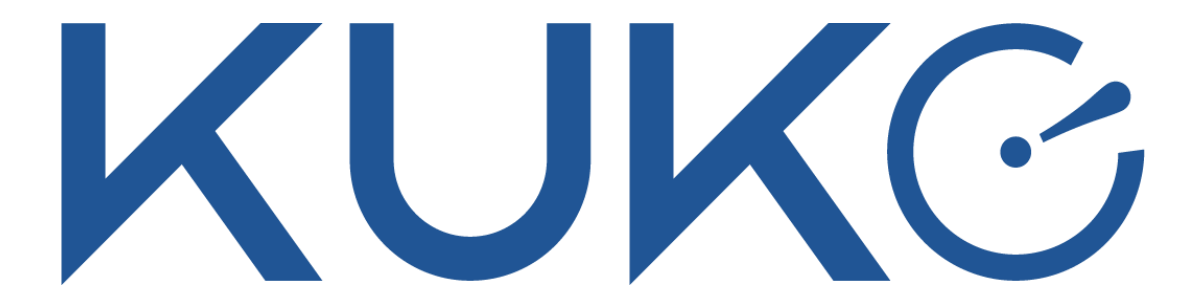

库客音乐 APP 是库客音乐网站推出的移动端应用,方便用户在手机端使用,满 足用户在手机端收听、收藏的需求。为了大家能够更好的了解和使用库客音乐 APP,特推出【库客音乐 APP】使用指南。

大纲:

- 一. 【库客音乐 APP】介绍
- 二.【库客音乐 APP】用户注册/登录
- 三. 【库客音乐 APP】使用指南

一. [库客音乐 APP]介绍

库客音乐提供的庞大的古典音乐库,包括从中世纪时期到近现代的 30000 多位 艺术家、100 多种乐器的音乐作品,曲目数量总计近 120 万首,内容涵盖欧洲 各音乐时期音乐作品、各类不同音乐体裁作品、器乐作品等。库客还提供了世 界民族民间音乐、中国音乐、爵士音乐、电影音乐、新世纪音乐、轻音乐、儿 童音乐、配乐英语有声读物、配乐中文有声读物等其他丰富的音乐专辑。

#### 二. 【库客音乐 APP】用户注册/登录

#用户注册:

01 注册成为机构用户

在校园网络IP下(或通过VPN)完成注册并成功登录,即可成为机构用户,享用 图书馆所购买的服务。

02 注册成为个人用户

1.打开"库客音乐 APP"→点击"我的"→点击"注册/登录",即可跳转到注册页 面。 2.按照要求输入手机号码、密码、确认密码,输入完成后点击注册,跳转到验 证码页。

**3**.跳转到验证码页后,系统会将验证码发送到手机号,请在 5 分钟中内输入验证码,点击【完成】按钮提交验证码,完成注册。

再次登录时,用户名为注册时使用的手机号,密码为注册时使用的密码。

(注: 切勿将验证码、账号密码泄露于他人)

#### #用户登录:

#### 登录方式:

1. 打开 APP"我的",点击"登录/注册"进入登录页面。不登录无法收听音乐。

- 2. 通过手机号、密码登录。
- 3. 点击【验证码登录】可以通过手机号、验证码登录。

4.可以通过第三方登录(有 QQ 登录、微博登录、微信登录)。

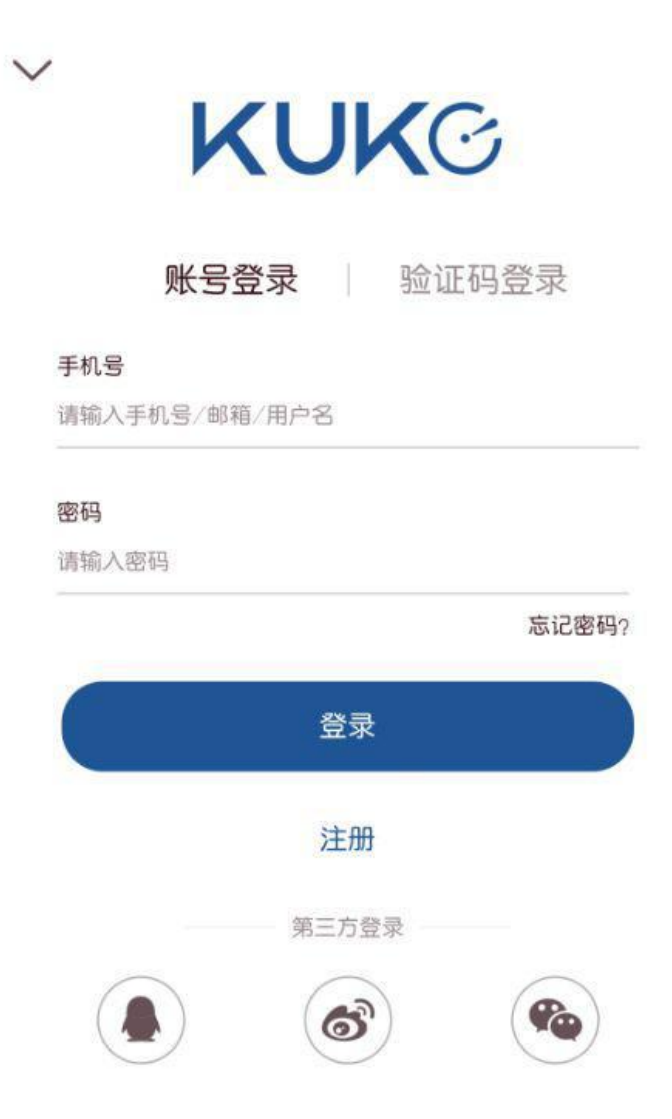

三.【库客音乐 APP】使用指南

打开库客音乐 APP 即可在页面最下方看到#发现、#广场、#留声、#我的四版

#### 块, 点击可进行切换。

#首页/发现:

发现页面,可滑动查看各个模块(如下图)

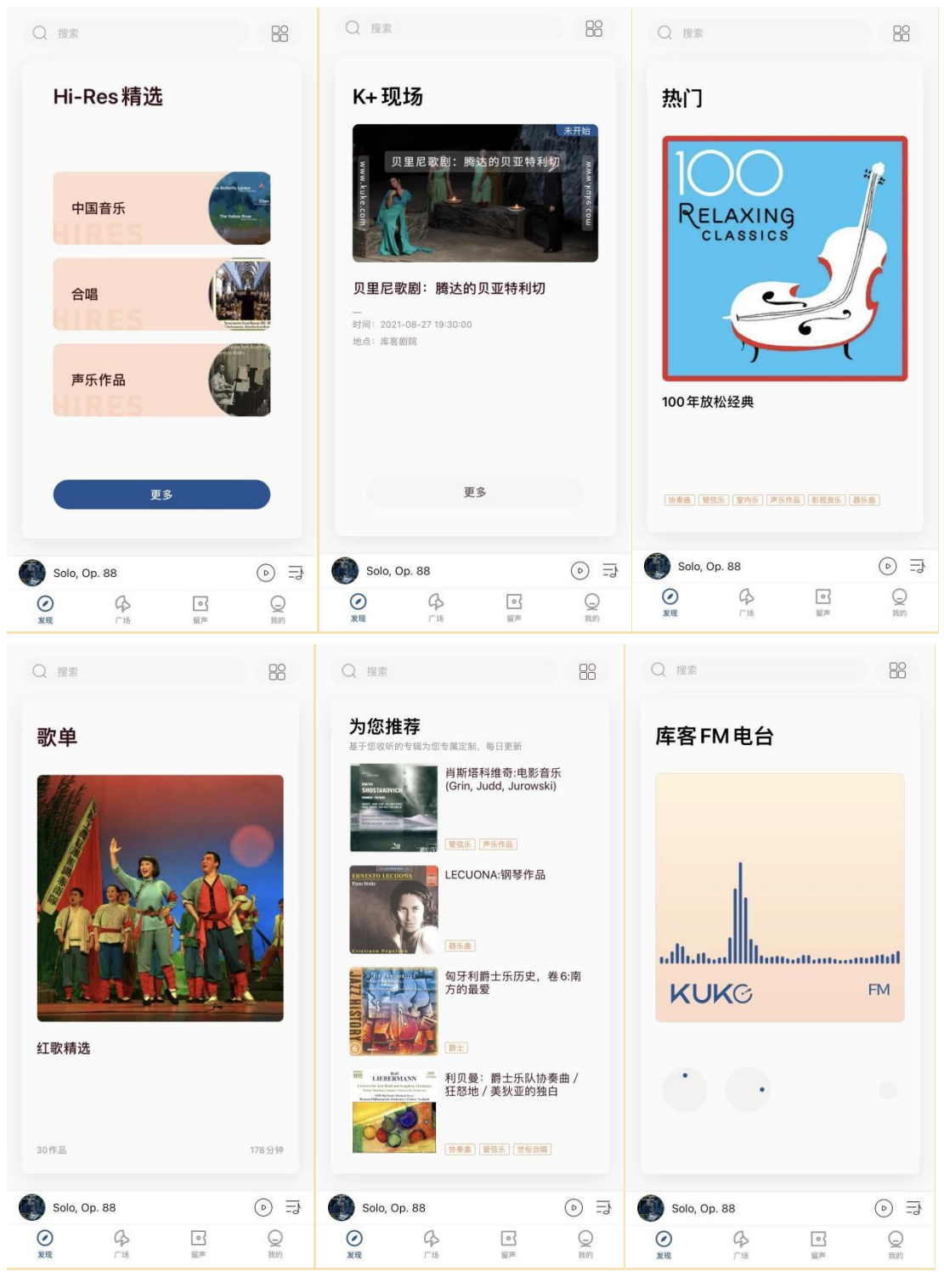

点击"发现"页面的上方右上角的图标,即可看到"经典分类"、"世界民族"、"有声读物"、"音乐时期"、"艺术家"等九个分类版块,点击相关版块,即可看到更详细的分类。

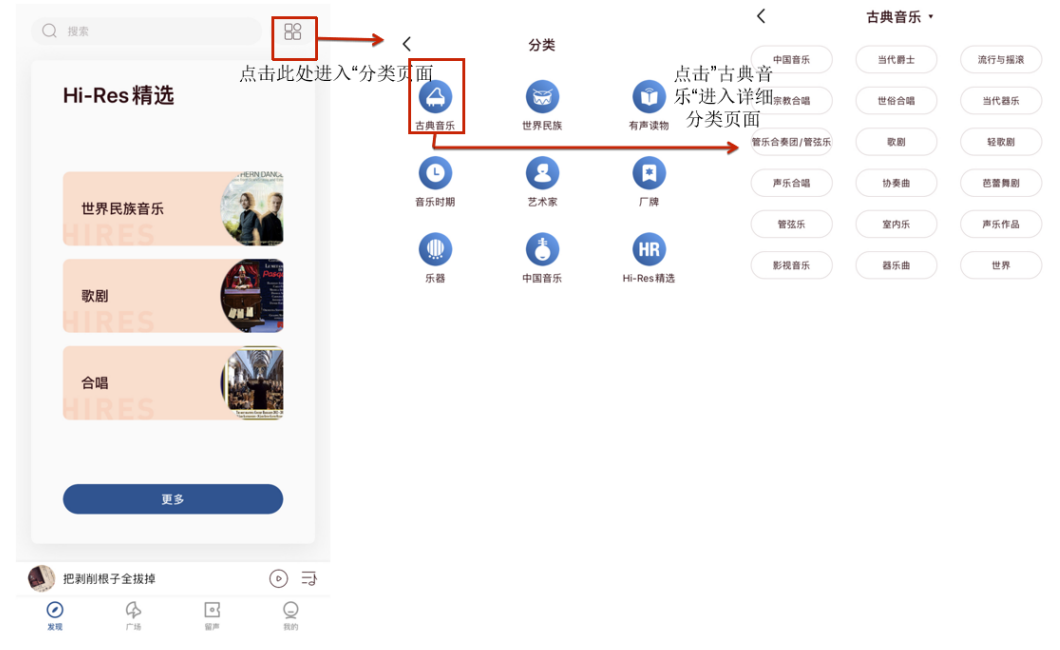

#### 01.Hi-Res 精选

在 Hi-Res 界面**点击"更多"**,即可看到显示**不同分类的古典音乐**。点击想要收听 的专辑,便可进入专辑详情页,专辑详情页中可收听整个专辑。

●为获得极佳的视听体验,建议使用高品质耳机

●机构下的用户,若机构购买此服务,方可使用

●个人用户,成为 Plus 会员,方可使用

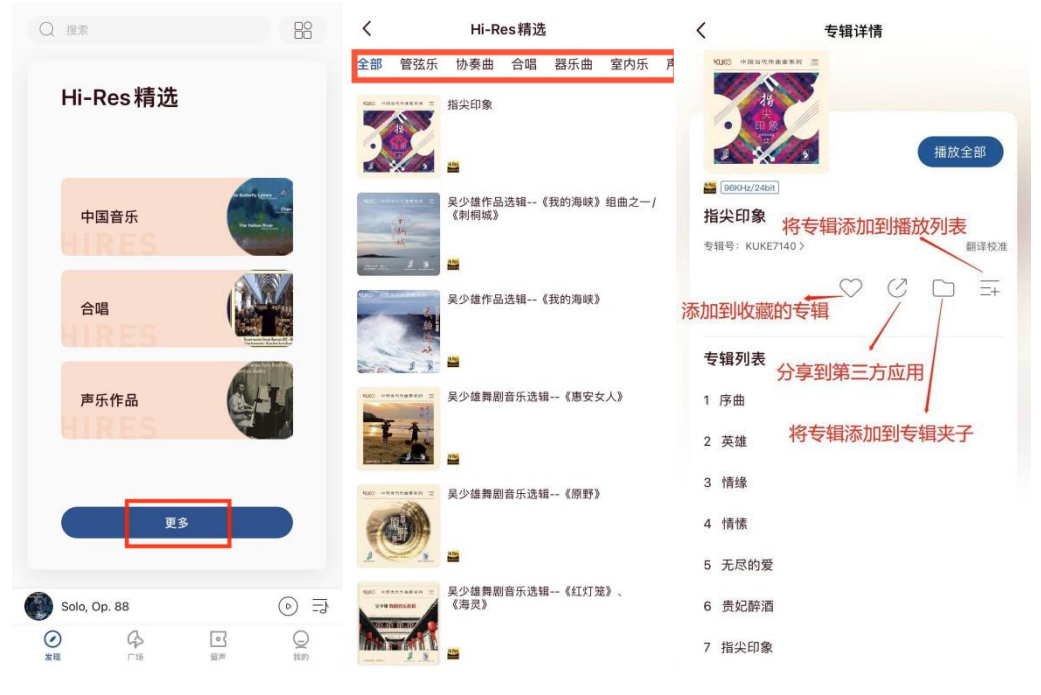

点击具体单曲的播放页面如下:

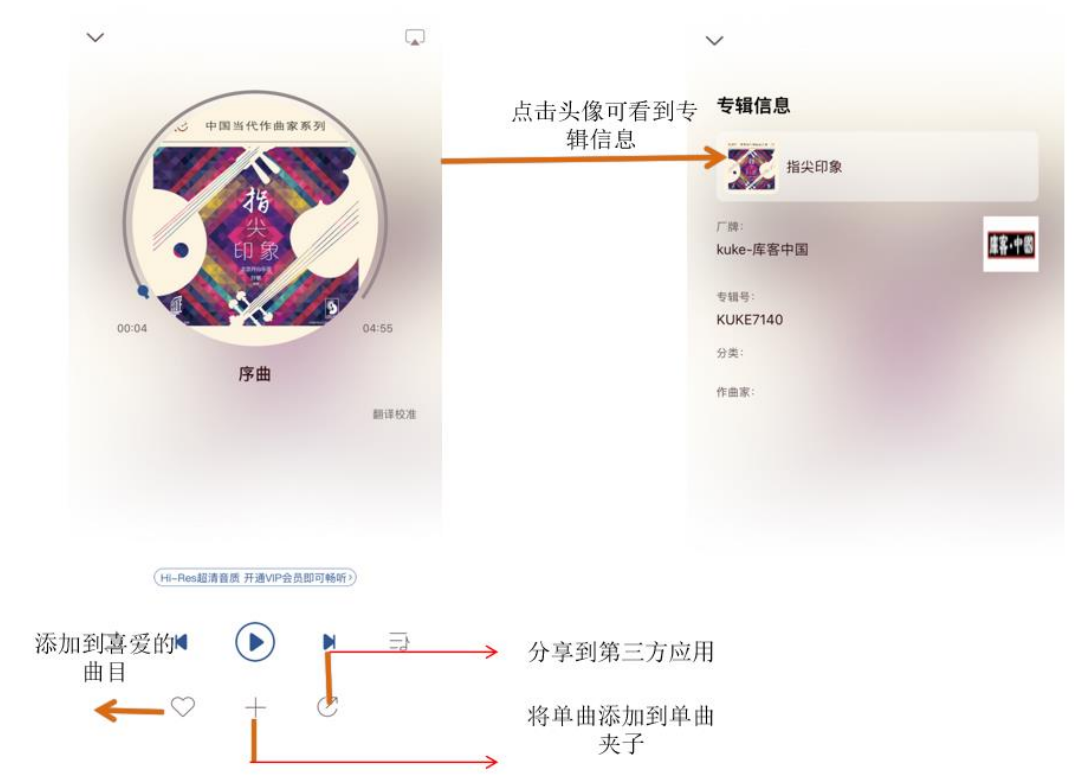

#### 02.K十现场:

在此页面可以看到最新要播出的"K+现场"信息,**点击"更多"显示不同的分类**,可按需检索。

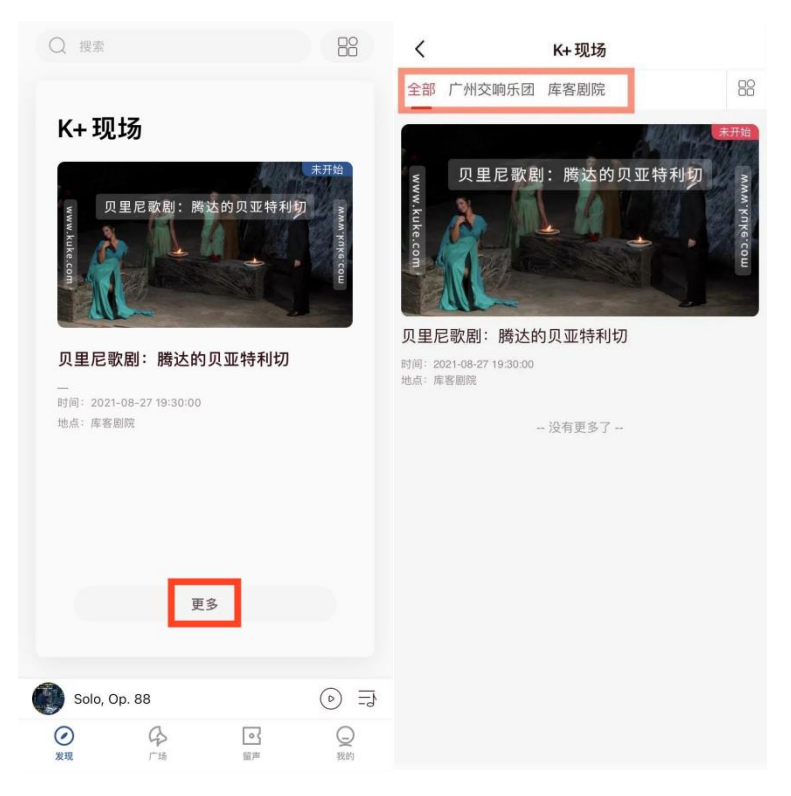

## 03.热门:

显示最近热门的专辑,点击可进入专辑详情。

#### 04.歌单:

随机显示不同歌单,点击即可查看详。

#### 05.为您推荐:

显示推荐专辑,基于您收听的专辑来专属定制。

06.库客 FM 电台:

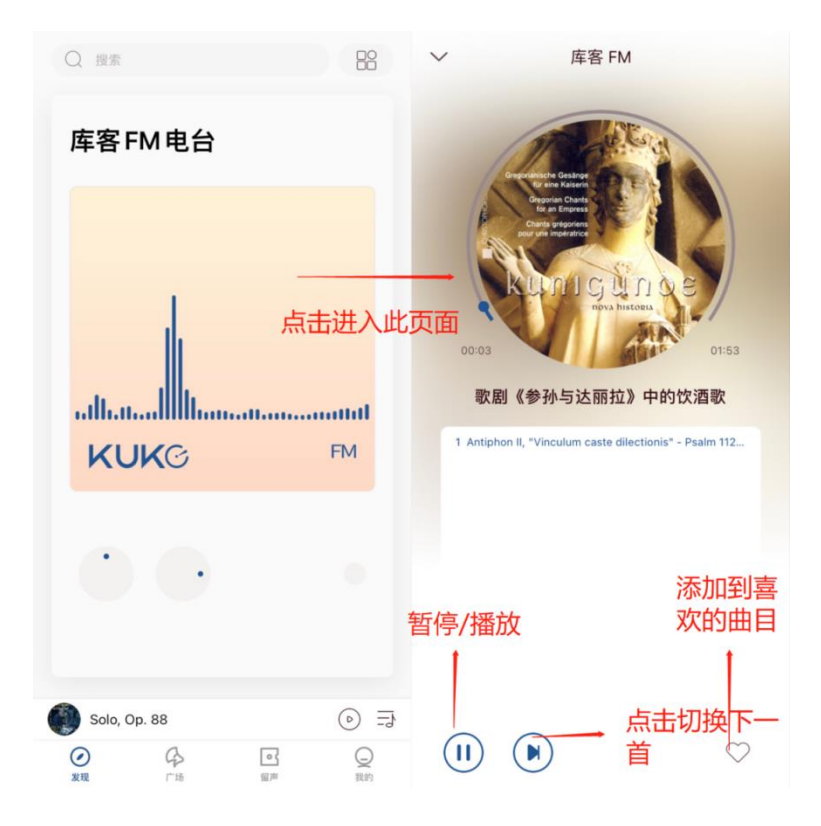

# #广场:

点击"广场"可查看到热门、排行榜、歌单、猜你喜欢、Hi-Res 精选、经典分类、音悦视听、K+现场模块,点击不同模块可跳到详情页。

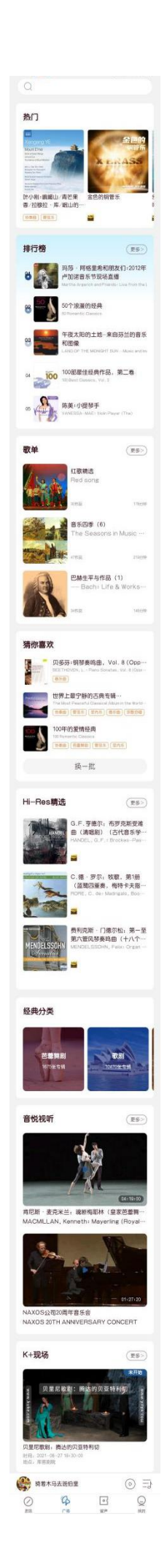

#### 01.热门:

左右滑动即可看到最近热门的数多张专辑。

#### 02.排行榜:

在"排行版"模块点击"更多",即可看到位列排行榜的100张专辑。

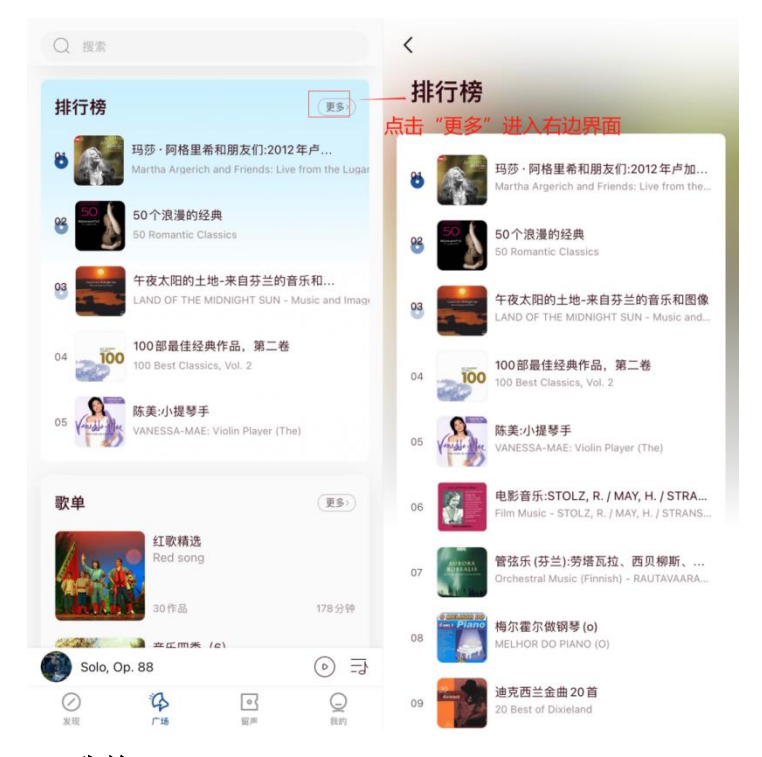

#### 03.歌单:

在"歌单"模块点击"更多",即可看到更多歌单内容,歌单下方显示作品数和该 歌单作品播放总时长。

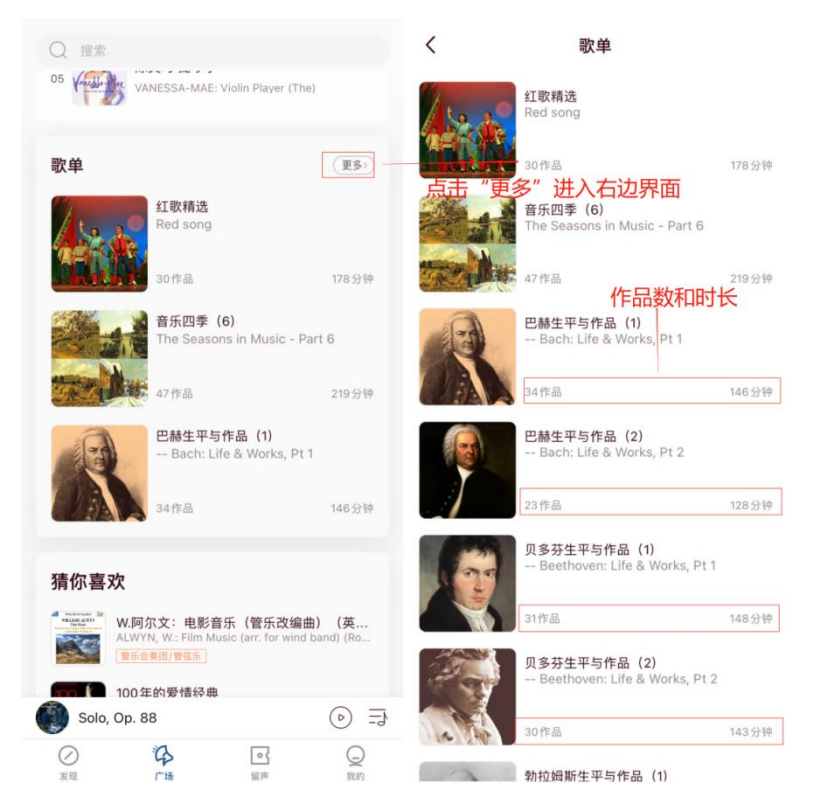

#### 04.猜你喜欢:

基于您听的专辑内容,进行个性化推荐。同时也**可点击"换一批"进行更换**。

#### 05.经典分类:

经典分类模块按"管弦乐""协奏曲""歌剧""芭蕾舞剧"进行分类,每个类别下面都 有对应的专辑数量。点击相应的类别,即可进入详情页面。

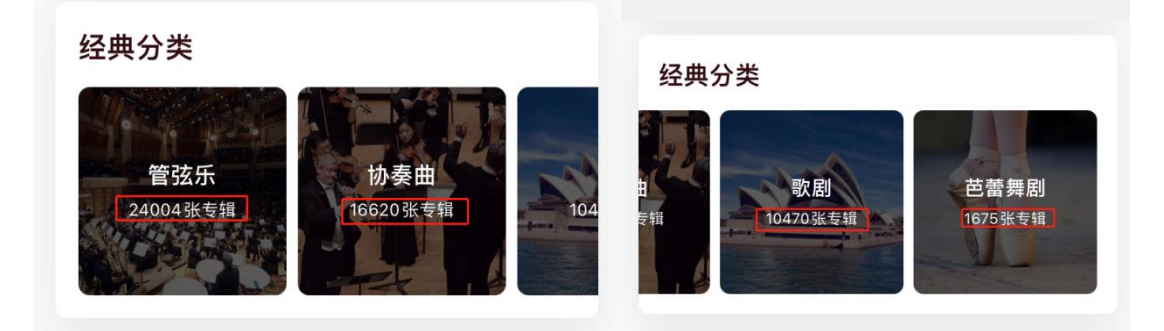

#### 06. 音悦视听:

在"音悦视听"模块点击"更多",即可看到上方显示不同分类,按需查看即可。

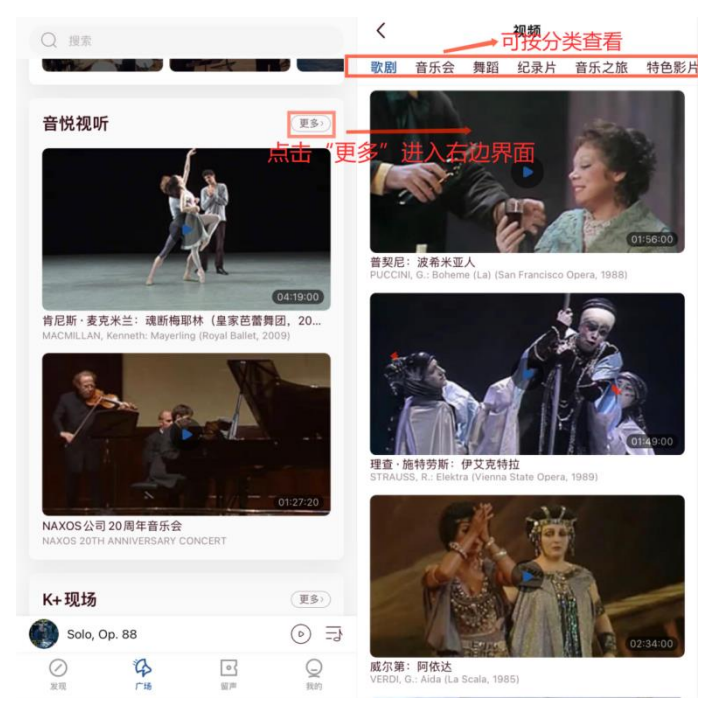

## # 留声:

1. 点击"留声"展现内容有:最近播放、喜爱的曲目。收藏的专辑、专辑夹子、 收藏的歌单。

2. 点击【单曲夹子】、【专辑夹子】会查看到您所创建的夹子。

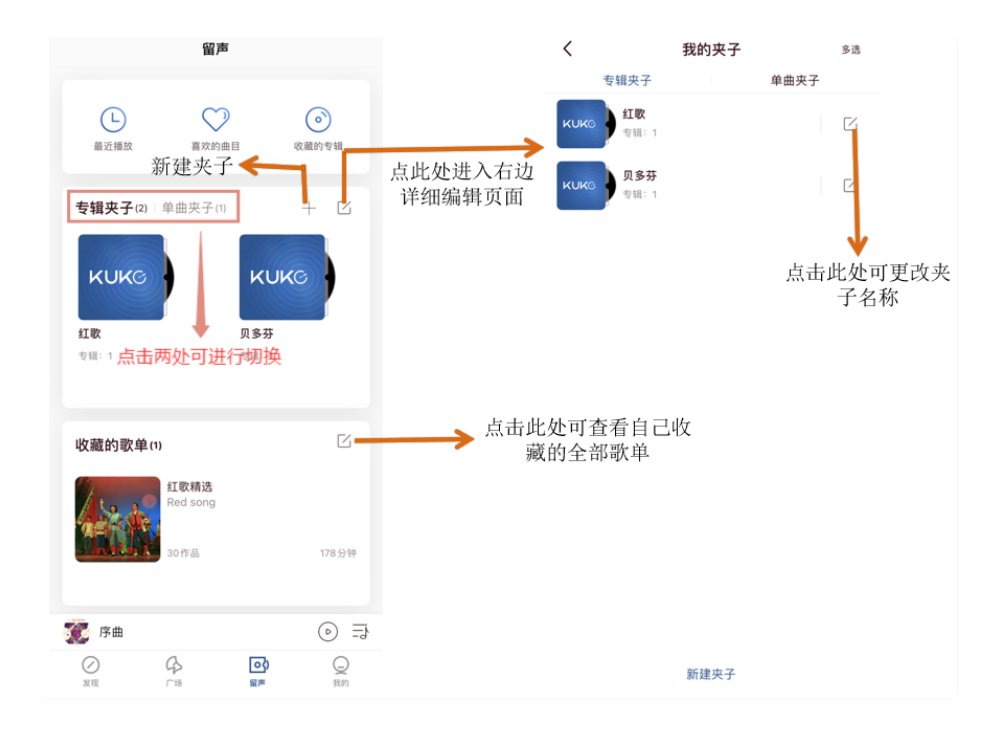

# #我的:

点击"我的"显示:用户名称,所属机构,我的设备、我的订单、设置。(如下图)

| 扫描壁画、云CD等库客相关<br>产品的二维码可直接 <b>卷纳PP</b> 中            |               | 我的账户         | <             | 设置                           |
|-----------------------------------------------------|---------------|--------------|---------------|------------------------------|
| 进行收听或查看。                                            | 点击头像进入"我的     | 点击头像进入"我的账户" |               |                              |
| 嘀嗒嗒                                                 | 页面            |              | 清除音乐缓存        | ▶ 可清理缓存 <sup>12MB &gt;</sup> |
| 北京库客音乐般份有限公司                                        |               |              | 清除图片与其他缓存     | ₽ 87MB >                     |
| <b>私物有效期: 2************************************</b> |               |              | 允许在 3G/4G 网络环 | 不境下播放                        |
| 个人有效量:                                              | 昵称            | 喃這感 >        | 定时关闭 →        | 可设置时间定                       |
| ④ 我的设备                                              | Pft画机构<br>>   | 北京库著曾乐殿份有限公司 | 默认专辑语言        | 叫 大内<br><sup>中文 &gt;</sup>   |
| 0 Eth. 70                                           | 机构服务截止时间      | 6            |               |                              |
| ■ 我的1] 申                                            | ><br>个人会员截止时间 | (11) 续费 >    | 关于库客音乐        |                              |
| ④ 设置                                                | > PLUS会员截止时间  |              | 库客音乐          | >                            |
|                                                     |               |              | 版权信息          | >                            |
|                                                     | 修改手机号         | >            | 费用详情          | >                            |
|                                                     | 修改密码          | >            |               |                              |
|                                                     | 绑定信息          | 🔤 👵 💣 🖦 >    | 库各用尸版劳协议      | ,                            |
|                                                     |               |              | 库客隐私政策        | >                            |
| 退出登录                                                |               | 用户反馈         | 可对APP使用的,     |                              |
|                                                     | 点击"讨          | 点击"设置"进入此页面  |               | 问 翘 进 行 及 顷<br>>             |
| 把剥削根子全拔掉                                            |               |              | 账号管理          | >                            |
|                                                     |               |              |               |                              |

【用户名称】点击头像可跳转到【我的账户】界面。

【我的设备】可查看到附近可连接的音频设备。

【我的订单】可查看到您所购买的产品。

【续费】点击续费可跳转到【会员中心】界面。

【设置】点击设置,打开设置页面。

# #搜索功能:

#### 打开"库客音乐 APP"后,即可看到最上方的"搜索"栏。

进入搜索页面后可查看之前的搜索历史,也可清空之前的搜索内容再输入框中 输入想搜索的内容。

根据搜索内容可查看到相关的"专辑""作品""艺术家",点击可进行切换查看。

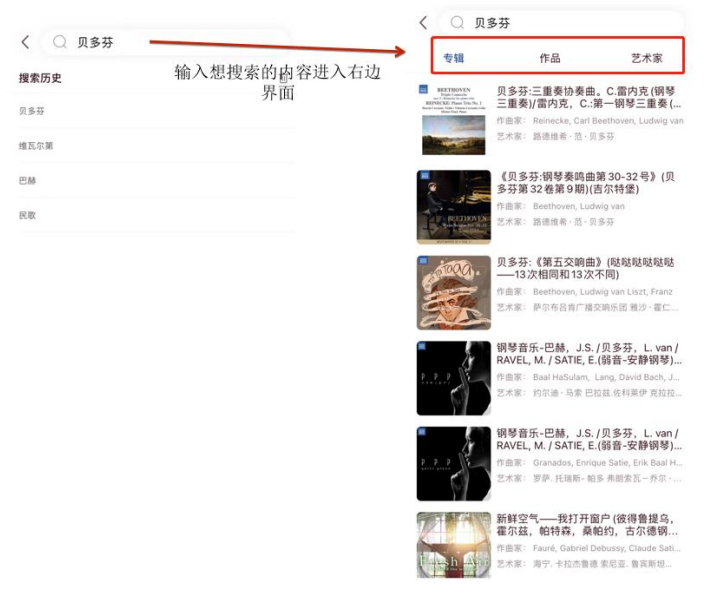

如果大家对【库客音乐 APP】的使用还有什么疑问,欢迎大家在留言区留言! 或者随时咨询小编。

快来扫描下方二维码下载库客音乐 AP,开启古典音乐之旅吧!

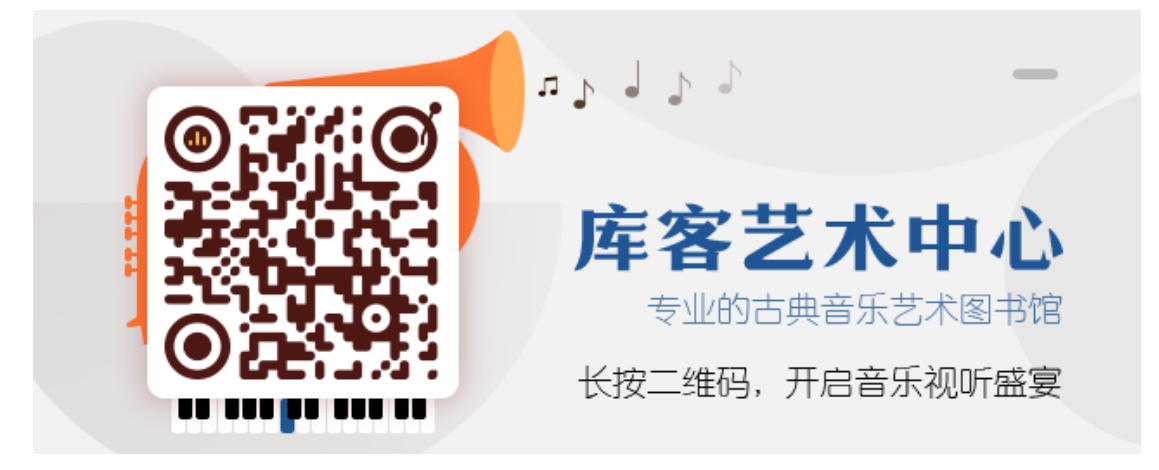

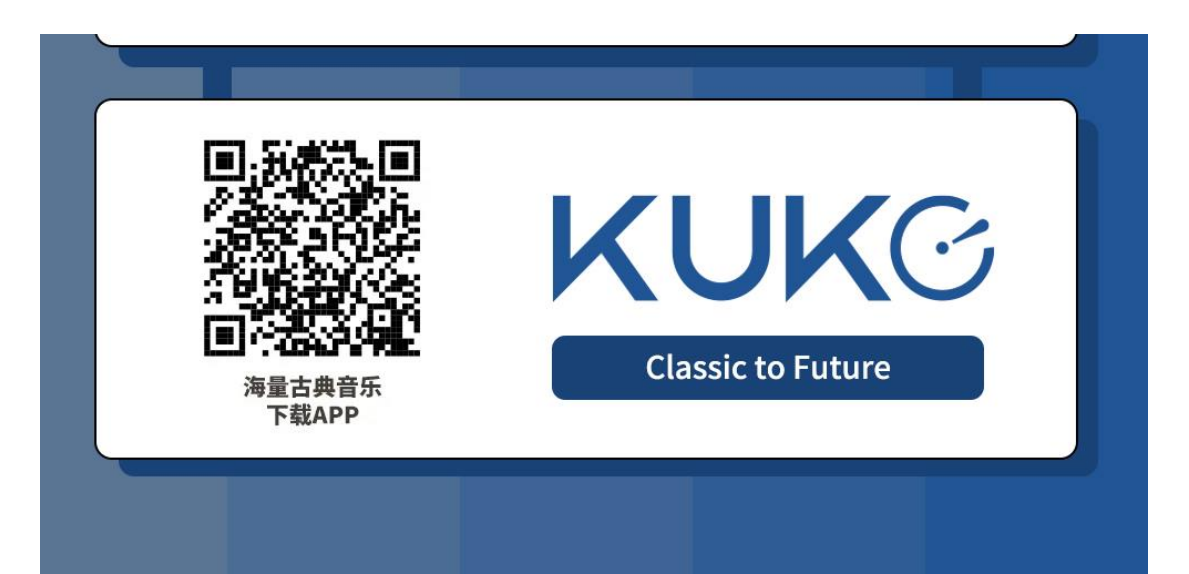